## Bestellwerte | Dialog - Gläser auswählen

Zusammenstellung bzw. Auswahl von Gläsern anhand importierter Glaspreislisten der Hersteller (Manueller Import über die Glaspreislisten | OPTIK Wartung oder automatischer Import in Bestellung, Lieferung | Stammdaten, Firmen Glaspreislisten autom. aktualisieren).

#### A Hinweis

Grundsätzlich werden nur Gläser von Lieferanten gefunden, welche auch in den Stammdaten der Firmen freigegeben worden sind Fir men | Stammdaten.

| ser auswan                                                                                                    | nlen                                                                                                    |                                                                                                    |                                                                                                    |                 |                                                                    |                                                                                                |                                 |         |            |                                                                                                    |                                                                                                    |                                                                                                    |
|----------------------------------------------------------------------------------------------------|----------------------------------------------------------------------------------------------------|----------------------------------------------------------------------------------------------------|----------------------------------------------------------------------------------------------------|-----------------|--------------------------------------------------------------------|------------------------------------------------------------------------------------------------|---------------------------------|---------|------------|----------------------------------------------------------------------------------------------------|----------------------------------------------------------------------------------------------------|----------------------------------------------------------------------------------------------------|
| en Sie sich die                                                                                                    | e Gläser wie gewünscht zusamn                                                                                                    | men                                                                                                    |                                                                                                    |                 |                                                                    |                                                                                                |                                 |         |            |                                                                                                    |                                                                                                    |                                                                                                    |
| läser suchen                                                                                                    | I                                                                                                    |                                                                                                    |                                                                                                    |                 | Bestellwe                                                          | rte                                                                                            |                                 |         |            | Preisauskunft -                                                                                                    |                                                                                                    |                                                                                                    |
| Seite: 💿                                                                                                    | Beidseitig 🔿 Rechts 🔵 Lin                                                                                                    | nks                                                                                                    | Tönung: 💿 Keine  Einfart                                                                                                    | big 🔘 Farbverla | uf                                                                 | Sph                                                                                            | Zyl                             | Add F   | ris. 1     |                                                                                                    | Rechts                                                                                                    | Links                                                                                                    |
| Preisliste: S                                                                                                    | itandard                                                                                                    | -                                                                                                    | <ul> <li>Selbsttönend</li> </ul>                                                                                                    |                 | Rechts:                                                            | -6,00                                                                                          | +3,00                           | 3,00    | 3,00       | Preiskategori                                                                                                    | e: LVK                                                                                                    |                                                                                                    |
| Kategorie:                                                                                                    |                                                                                                    | •                                                                                                    | Extras: 📃 Sportglas                                                                                                    | 🔀 Verspiegelt   | Links:                                                             | -6,00                                                                                          | +3,00                           | 3,00    | 3,00       | Grundglas:                                                                                                    | 189,00                                                                                                    | 189                                                                                                    |
| Lieferant:                                                                                                    |                                                                                                    | •                                                                                                    | Super ET                                                                                                    | 🔀 Polarisieren  | d 📃 Liefe                                                          | rbereich prü                                                                                   | fen                             |         |            | Beschichtung                                                                                                    | 132,00                                                                                                    | 132                                                                                                    |
| Glasart E                                                                                                    | instärken                                                                                                    | -                                                                                                    | Super Hart                                                                                                    | 🔲 Blaufilter    |                                                                    |                                                                                                |                                 |         |            | Tönung:                                                                                                    | 0,00                                                                                                    | 0                                                                                                    |
| Material: K                                                                                                    | Cunststoff                                                                                                    | •                                                                                                    | Super Clean                                                                                                    | 🔀 UV-Filter     |                                                                    |                                                                                                |                                 |         |            | Optionen:                                                                                                    | 0,00                                                                                                    | 0                                                                                                    |
| Brechzahl: 🔘                                                                                                    | )Alle ◯ ≤1,5                                                                                                    | 1,67                                                                                                    | Dickenoptimiert                                                                                                    | Fernrandun      | 9                                                                  |                                                                                                |                                 |         |            | Summe:<br>Gesamt:                                                                                                    | 321,00                                                                                                    | 321<br>542,00                                                                                                    |
| läser auswäh                                                                                                    | hlen                                                                                                    |                                                                                                    |                                                                                                    |                 |                                                                    |                                                                                                |                                 |         |            |                                                                                                    |                                                                                                    |                                                                                                    |
| aser auswan                                                                                                    | Grundglas                                                                                                    |                                                                                                    | Beschichtung                                                                                                    |                 | Farb                                                               | е                                                                                              |                                 |         | Optic      | onen                                                                                                    | Ø Rechts                                                                                                    | Ø Lin                                                                                                    |
|                                                                                                    | ne 🛞 HST-Cod                                                                                                    | ∘ © ]↓                                                                                                    | Schnellsuche                                                                                                    | S S             |                                                                    |                                                                                                | Θ                               | Fernran | dung       | <b>^</b>                                                                                                    | 50 🔷                                                                                                    | 50                                                                                                    |
| HLD - Yur                                                                                                    | niku Single Vision Eyas 1.60                                                                                                    | -                                                                                                    | HARD-HVA                                                                                                    | Ke              | ine Farbe                                                          |                                                                                                |                                 | Poli    | P<br>eren  |                                                                                                    | 51                                                                                                    | 51<br>60                                                                                                    |
| HLD - Nu                                                                                                    | lux iDentity V+ EyeGenius EYAS                                                                                                    | 1.60                                                                                                    | HARD-HVL<br>HARD-HVL BlueControl                                                                                                    |                 |                                                                    |                                                                                                |                                 | Rille   | en en      |                                                                                                    | 53                                                                                                    | 53                                                                                                    |
| ROD - Im                                                                                                    | Ipr MP Road 2 P0.5 1.60                                                                                                    |                                                                                                    | HARD-SHV                                                                                                    |                 |                                                                    |                                                                                                |                                 | Sonstig | e          |                                                                                                    | 54                                                                                                    | 54                                                                                                    |
| HLD - NU                                                                                                    | JLUX TF 1.60                                                                                                    |                                                                                                    |                                                                                                    |                 |                                                                    |                                                                                                |                                 | Abw     | eich. Dick | en + Kurven                                                                                                    | 55                                                                                                    | 55<br>56                                                                                                    |
| HLD - Hill                                                                                                    | ux TF EYAS 1.60                                                                                                    |                                                                                                    |                                                                                                    |                 |                                                                    |                                                                                                |                                 | 🗌 Hõh   | ere sphär  | ische Wirkun                                                                                                    | 57 -                                                                                                    | 57                                                                                                    |
| HLD - NU                                                                                                    | JLUX SPORTIVE TF EYAS 1.60 B                                                                                                    | к6 🗸                                                                                                    |                                                                                                    |                 |                                                                    |                                                                                                |                                 | Matt    | ierung     | -                                                                                                    | 🗹 Alle Ø ar                                                                                                    | zeiger                                                                                                    |
|                                                                                                    | NULUX TE 1.60                                                                                                    |                                                                                                    |                                                                                                    |                 |                                                                    |                                                                                                |                                 |         |            |                                                                                                    |                                                                                                    |                                                                                                    |
| H                                                                                                    | 642.00                                                                                                    |                                                                                                    | Noch kein Glas gewählt                                                                                                    | NO              | och kein Glas gewäl                                                | hit                                                                                            |                                 | Noch    | kein Glas  | gewählt                                                                                                    |                                                                                                    |                                                                                                    |
| MPAREX                                                                                                    | him                                                                                                    |                                                                                                    |                                                                                                    | <u>o</u> k      | Abbrechen                                                          |                                                                                                |                                 |         |            |                                                                                                    |                                                                                                    |                                                                                                    |
| MPAREX<br>Ser auswäl<br>en Sie sich d                                                                                                    | hlen<br>lie Gläser wie gewünscht zusam                                                                                                    | men                                                                                                    |                                                                                                    | <u>o</u> k      | Abbrechen                                                          |                                                                                                |                                 |         |            |                                                                                                    |                                                                                                    |                                                                                                    |
| MPAREX<br>ser auswäl<br>ien Sie sich d<br>äser suchen                                                                                      | hlen<br>lie Gläser wie gewünscht zusam                                                                                                    | men                                                                                                    |                                                                                                    | <u>o</u> k      | Abbrechen Bestellw                                                 | rerte                                                                                          |                                 |         |            | Preisauskunft -                                                                                                    |                                                                                                    |                                                                                                    |
| MPAREX<br>ser auswäll<br>en Sie sich d<br>äser suchen<br>Seite: •                                                                          | hlen<br>lie Gläser wie gewünscht zusam<br>Deidseilig O Rechts Uin                                                                                   | men                                                                                                    |                                                                                                    | QK              | Abbrechen Bestellw                                                 | rerte<br>Sph                                                                                   | Zyi                             | Add     | Prisma     | Preisauskunft -                                                                                                    | Rechts                                                                                                    | Link                                                                                                    |
| MPAREX<br>ser auswäl<br>en Sie sich d<br>äser suchen<br>Seite:<br>Preisliste:<br>S                                                         | hien<br>lie Giäser wie gewünscht zusam<br>                                                                                                    | men<br>hks                                                                                                    |                                                                                                    | <u>QK</u>       | Abbrechen  Abbrechen  Bestellw Rechts                              | rerte<br>Sph<br>s:00                                                                           | Zy1<br>+0,50                    | Add     | Prisma     | Preisauskunft -                                                                                                    | Rechts<br>F. L-VK                                                                                                    | Link                                                                                                    |
| MPAREX<br>ser auswäl<br>en Sie sich d<br>äser suchen<br>Seite:<br>Preisliste:<br>Kategorie:                                                | hlen<br>Le Glaser wie gewünscht zusam<br>Deidseitig O Rechts O Lin<br>tandard                                                                       | men<br>1ks                                                                                                    |                                                                                                    | <u>QK</u>       | Abbrechen<br>Bestellw<br>Rechts<br>Links:                          | rerte<br>Sph<br>5: -2,00<br>-3,25                                                              | Zyl<br>+0,50<br>+0,25           | Add     | Prisma     | Preisauskunft –<br>Preiskategorie<br>Grundglas:                                                                         | Rechts<br>L-VK<br>263,50                                                                                                    | Link                                                                                                    |
| MPAREX<br>ser auswäl<br>en Sie sich d<br>äser suchen<br>Seite: ©<br>Preisliste: S<br>Kategorie:                                            | hlen<br>le Giåser vie gewünscht zusam<br>                                                                                                    | men<br>Iks                                                                                                    |                                                                                                    |                 | Abbrechen Bestellw Rechts Links:                                   | Perte                                                                                          | Zyl<br>+0,50<br>+0,25           | Add     | Prisma     | Preisauskunft –<br>Preiskategorie<br>Grundglas:<br>Beschichtung                                                         | Rechts<br>1: L-VK<br>263,50<br>0,00                                                                                                    | Lin#<br>263                                                                                                    |
| MPAREX<br>ser auswäi<br>en Sie sich d<br>äser suchen<br>Seite:<br>Preisliste:<br>Kategorie:                                                | hlen<br>Le Gläser wie gewünscht zusam<br>D Beidseilig O Rechts O Lin<br>Tandard                                                                     | men<br>Iks                                                                                                    |                                                                                                    |                 | Abbrechen<br>Bestellw<br>Rechts<br>Links:                          | Perte                                                                                          | Zyl<br>+0,50<br>+0,25<br>rüfung | Add     | Prisma     | Preisauskunft –<br>Preiskategorid<br>Grundglas:<br>Beschichtung<br>Tönung:                                              | Rechts<br>E L-VK<br>263,50<br>0,00<br>0,00                                                                                                    | Lini<br>26                                                                                                    |
| MPAREX<br>ser auswäl<br>en Sie sich d<br>äser suchen<br>Seite:<br>Preisliste:<br>Kategorie:                                                | hlen<br>lie Gläser wie gewünscht zusam<br>Beidseitig (Rechts Lin<br>landard                                                                         | men<br>tks                                                                                                    |                                                                                                    | <u>9</u> K      | Abbrechen<br>Bestellw<br>Rechts<br>Links:<br>V Kor                 | Perte<br>Sph<br>St2,00<br>-3,25<br>mbinationspi                                                | Zyl<br>+0,50<br>+0,25<br>rüfung | Add     | Prisma     | Preisauskunft –<br>Preiskategorid<br>Grundglas:<br>Beschichtung<br>Tönung:<br>Optionen:                                 | Rechts<br>L-VK<br>263,50<br>0,00<br>0,00<br>0,00                                                                                                    | Lini                                                                                                    |
| MPAREX<br>Ser auswäl<br>en Sie sich d<br>äser suchen<br>Seite: ©<br>Preisliste: S<br>Kategorie:                                            | hlen<br>le Gläser wie gewünscht zusam<br>                                                                                                    | men<br>tks                                                                                                    |                                                                                                    | <u>9</u> K      | Abbrechen<br>Bestellw<br>Rechts<br>Links:<br>V Kor                 | rerte<br>Sph<br>: -2,00<br>-3,25<br>mbinationspi                                               | Zy1<br>+0,50<br>+0,25<br>rüfung | Add     | Prisma     | Preisauskunft -<br>Preiskategorie<br>Grundglas:<br>Beschichtung:<br>Tönung:<br>Optionen:<br>Summe:                      | Rechts<br>: [VK<br>263,50<br>0,00<br>0,00<br>263,50                                                                                                    | Lin<br>26<br>26                                                                                                    |
| MPAREX<br>Ser auswäi<br>en Sie sich d<br>äser suchen<br>Seite:<br>Preisliste:<br>Kategorie:                                                | hlen<br>lie Gläser wie gewünscht zusam<br>Deidseitig (Rechts Lin<br>landard                                                                         | men<br>1ks                                                                                                    |                                                                                                    | <u>QK</u>       | Abbrechen<br>Bestellw<br>Rechts<br>Links:<br>V Kor                 | rerte<br>Sph<br>s: -2,00<br>-3,25<br>mbinationsp                                               | Zyl<br>+0,50<br>+0,25<br>rüfung | Add     | Prisma     | Preisauskunft –<br>Preiskategori<br>Grundglas:<br>Beschichtung<br>Tonung:<br>Optionen:<br>Summe:<br>Gesamt:             | Rechts<br>-VK<br>263,50<br>0,00<br>0,00<br>263,50<br>5                                                                                                    | Lini<br>263<br>263<br>265<br>27,00                                                                                                   |
| MPAREX<br>Ser auswäl<br>en Sie sich d<br>äser suchen<br>Seite: ©<br>Preisliste: S<br>Kategorie: []                                         | hlen<br>lie Gläser wie gewünscht zusam<br>Beidseilig O Rechts Un<br>Iandard<br>Grundglas                                                            | inter inter | Beschichtung                                                                                                    |                 | Abbrechen<br>Bestellw<br>Recht<br>Links:<br>V Kor                  | rerte<br>Sph<br>s: -2,00<br>-3,25<br>mbinationspi                                              | Zyi<br>+0,50<br>+0,25           | Add     | Prisma     | Preisauskunt –<br>Preisauskunt –<br>Preiskategori<br>Grundglas:<br>Beschichtung<br>Optionen:<br>Summe:<br>Gesamt<br>men | Rechts           ::         L-VK           263,50         0,00           0,00         0,00           263,50         2           Ø Rechts         8                                                                                                    | Lini<br>26:<br>26:<br>26:<br>26:<br>27,00                                                                                            |
| MPAREX<br>ser auswäll<br>en Sie sich d<br>aser suchen<br>Seite: ©<br>Preisliste: S<br>Kategorie:<br>äser auswäll<br>Schnollsuch            | hien<br>le Gitser vie gewünscht zusam<br>- Beidseitig () Rechts () Lin<br>tandard<br>- Grundgias                                                    | Iks                                                                                                    | Beschichtung                                                                                                    | <u>QK</u>       | Abbrechen<br>Bestellw<br>Recht<br>Linis:<br>V Kor<br>Tönur         | rerte<br>Sph<br>s: -2,00<br>-3,25<br>mbinationspi                                              | Zyi<br>+0,50<br>+0,25           | Add     | Prisma     | Preisauskunft -<br>Preiskategori<br>Grundgaz<br>Beschichtung<br>Törung:<br>Optionen:<br>Gesamt<br>inten                 | Rechts<br>: L-VK<br>263,50<br>0,00<br>0,00<br>263,50<br>(Rechts<br>55                                                                                                    | Link<br>263<br>()<br>()<br>()<br>()<br>()<br>()<br>263<br>()<br>()<br>()<br>()<br>()<br>()<br>()<br>()<br>()<br>()<br>()<br>()<br>() |
| MPAREX<br>Ser auswäll<br>en Sie sich den<br>Seite:<br>Preisilste:<br>Kategorie:<br>äser auswäll<br>Schnellsuch<br>C2 - Bilo                | hlen<br>le Gläser vie gewünscht zusam<br>Beidseilig Rechts Ulm<br>tandard<br>hlen<br>Grundglas<br>10 2021<br>Aphal R22 15                           | men<br>hks                                                                                                    | Beschichtung<br>Schneltsuche<br>Keine Beschichtung                                                                                                  | <u>QK</u>       | Abbrechen<br>Bestellw<br>Recht<br>Linis:<br>Kor<br>Kor<br>Tönsuche | rerte<br>Sph<br>s: 2,00<br>-3,25<br>mbinationsp                                                | Zyi<br>+0,50<br>+0,25           | Add     | Prisma     | Preisauskunft –<br>Preiskategotic<br>Grundgias:<br>Beschichtung<br>Tönung:<br>Optionen:<br>Summe:<br>Gesamt<br>esamt    | Rechts<br>E-VK<br>263.50<br>0.00<br>0.00<br>263.50<br>55<br>60<br>65<br>65<br>65                                                                                                    | Link<br>263<br>()<br>()<br>()<br>()<br>()<br>()<br>()<br>()<br>()<br>()<br>()<br>()<br>()                                            |
| MPAREX<br>Ser auswäl<br>en Sie sich d<br>äser suchen<br>Seite: ©<br>Freisliste: S<br>Kategorie:<br>Schnellsuch<br>C2 - Bito                | hien<br>lie Glaser wie gewünscht zusam<br>D Beidseilig O Rechts O Lin<br>Isandard<br>Grundglas<br>19 O 2221                                         | men<br>Iks                                                                                                    | Beschichtung<br>Schneistuche<br>Weiter Beschichtung<br>Durarkiston BiusProted UV                                                                    |                 | Abbrechen<br>Bestelltw<br>Recht<br>Links:<br>Kor<br>Tonur          | rerte<br>Sph<br>: -2,00<br>-3,25<br>mbinationspi<br>ng                                         | Zyl<br>+0.50<br>+0.25           | Add     | Prisma     | Preisauskunt –<br>Preiskategori<br>Grundjäas<br>Beschichtung<br>Optionen:<br>Summe:<br>Gesamt                           | Rechts<br>: L-VK<br>263,50<br>0,00<br>0,00<br>263,50<br>2<br>Ø Rechts<br>55<br>60<br>65                                                                                                    | Link<br>263<br>()<br>()<br>()<br>()<br>()<br>()<br>()<br>()<br>()<br>()<br>()<br>()<br>()                                            |
| MPAREX<br>ser auswäl<br>en Sie sich d<br>äser suchen<br>Seite: ©<br>Preisliste: S<br>Kategorie:<br>äser auswäl<br>Schnellsuch<br>CZ – Bito | hien<br>le Gläser vie gewünscht zusam<br>Beidseitig Rechts Lin<br>tandard<br>hen<br>Grundglas<br>10 2921<br>Aphal R 22 1.5                          | men<br>hks                                                                                                    | Beschichtung<br>Sichnettsuche<br>Keine Beschichtung<br>Duravision Pilatium UV<br>Loutres UV                                                         |                 | Abbrechen<br>Bestellw<br>RechtsLinis:<br>V Kor<br>Innelsuche       | rerte<br>Sph<br>-2,00<br>-3,25<br>mbinationspi<br>ng                                           | 2yi<br>+0.50<br>+0.25<br>rüfung | Add     | Prisma     | Preisauskunft -<br>Preiskategori<br>Grundgas<br>Beschichtung<br>Törung:<br>Optionar:<br>Gesamt<br>ween                  | Rechts           L-VK         263,50         0,00         0,00         0,00         0,00         263,50         263,50         55         55         65         65         65         65         65         65         65         65         65         65         65         65         65         65         65         65         65         65         65         65         65         65         65         65         65         65         65         65         65         65         65         65         65         65         65         65         65         65         65         65         65         65         65         65         65         65         65         65         65         65         65         65         65         65         65         65         65         65         65         65         65         65         65         65         65         65         65         65         65         65         65         65         65         65         65         65         65         65         65         65         65         65         65         65         65         65         65         65 <t< td=""><td>Link<br/>263<br/>()<br/>()<br/>()<br/>263<br/>527,00<br/>Ø Lin<br/>55<br/>60<br/>65</td></t<>                                                                                                    | Link<br>263<br>()<br>()<br>()<br>263<br>527,00<br>Ø Lin<br>55<br>60<br>65                                                            |
| MPAREX<br>Ser auswäl<br>en Sie sich d<br>äser suchen<br>Seite: ©<br>Preisliste: S<br>Kategorie:<br>Schnellsuch<br>CZ - Bilo,               | hlen<br>Beidseilig Rochts Lin<br>Beidseilig Rochts Lin<br>andard<br>Grundglas<br>Grundglas<br>10 2021<br>2021                                       | men<br>hks                                                                                                    | Beschichtung<br>Sichnellsuche<br>Keine Beschichtung<br>DuraVision BlueProtect UV<br>LotuTec UV                                                      |                 | Abbrechen<br>Bestellw<br>Recht<br>Links<br>Ø Kor<br>Tönur          | rerte<br>Sph<br>: -2,00<br>-3,25<br>mbinationspi<br>ng                                         | Zyl<br>+0.50<br>+0.25           | Add     | Prisma     | Preisauskunt –<br>Preiskutegoti<br>Grundgias:<br>Beschichtung<br>Tönung:<br>Optionen:<br>Summe:<br>Gesamt<br>Gesamt     | Rechts<br>EL-VK<br>263,50<br>0,00<br>0,00<br>263,50<br>2<br>6<br>6<br>65<br>65<br>65<br>65<br>65                                                                                                    | Link<br>263<br>()<br>()<br>263<br>527,00<br>()<br>55<br>60<br>65                                                                     |
| MPAREX<br>Ser auswäl<br>en Sie sich d<br>äser suchen<br>Seite: ©<br>Preisliste: S<br>Kategorie:<br>Schnellsuch<br>C2 - Bilo                | hien<br>le Gilser vie gewünscht zusam<br>Beidselig Rechts Lin<br>Itandard<br>Itandard                                                               | men<br>v<br>v                                                                                                    | Beschichtung<br>Schmellsuche<br>Keine Beschichtung<br>Duravision Buerkotet UV<br>Duravision Platnum UV<br>Luturec UV                                | <u>ok</u>       | Abbrechen<br>Bestellw<br>Rechti<br>Links<br>V Kor<br>Tönssche      | sph           sph           z           -3.26          3.28           mbinationsp           ng | Zyi<br>+0.50<br>+0.25<br>rüfung | Add     | Prisma     | Preisauskunt –<br>Preiskategori<br>Grundgäs<br>Beschichtung<br>Optionen:<br>Summe:<br>Gesamt                            | Rechts           ::         L-VK           263.50         0.00           0.00         263.50           55         60           65         65                                                                                                    | Link<br>263<br>()<br>()<br>()<br>263<br>527,00<br>()<br>55<br>60<br>65                                                               |
| MPAREX<br>Ser auswäl<br>en Sie sich d<br>äser suchen<br>Seite: ©<br>Kategorie: ©<br>Kategorie: ©<br>Schnellsuch<br>C2 - Bilo               | hien<br>le Gibser vie gewünscht zusam<br>- Beidseitig (Rechts Uin<br>tandard<br>- Grundgias<br>- Grundgias<br>- Grundgias (2021<br>- Aphal R 22 1.5 | men<br>v<br>o<br>j<br>j<br>o<br>j<br>j<br>i<br>i<br>i<br>i<br>i<br>i<br>i<br>i<br>i<br>i<br>i<br>i<br>i                                                                                                    | Beschichting<br>Sichnellsucha<br>Keine Beschichting<br>Duravision Bieschichting<br>Duravision Bieschichting<br>Duravision Platinum UV<br>LotuTec UV |                 | Abbrechen<br>Bestellw<br>Rechth<br>Linis:<br>V Kor<br>Tönur        | Sph<br>(-2,00)<br>(-3,25)<br>mbinationsp                                                       | Zyi<br>+0.50<br>+0.25<br>rüfung | Add     | Prisma     | Preisauskunft -<br>Preiskategori<br>Grundglas<br>Beschichtung<br>Tönung:<br>Optionen:<br>Summe:<br>Gesamt:              | Rechts           E-L-VK           263,50           0,00           0,00           263,50           6           6           65           65           61           Alle Ø ar                                                                                                    | Link<br>263<br>0<br>0<br>0<br>263<br>27,00<br>%<br>55<br>60<br>65<br>55<br>60<br>65                                                  |
| MPAREX<br>Ser auswall<br>ser suchen<br>Serte:                                                                                              | hien<br>le Gisser vie gewünscht zusam<br>Beidseilig Rechts Uin<br>tandard<br>Nen<br>Grundglas<br>Vier Sig 2921<br>Aphal R 22 1 5                    | men                                                                                                    | Beschichtung<br>Sichnetsuche<br>Keine Beschichtung<br>Durufvision Bieschichtung<br>Durufvision Pietinum UV<br>LotuTee UV                            |                 | Abbrechen  Bestellw Rechtl Linis  Kor Kor Tönur hnelsuche          | Sph<br>[5:[-2.00]<br>[-3.25]<br>mbinationsp                                                    | Zyl<br>+0,50<br>+0,25           | Add     | Prisma     | Preisauskunft -<br>Preiskategori<br>Grundglas<br>Beschichtung<br>Törung:<br>Optionar:<br>Gesamt<br>ween                 | Rechts<br>L-VK<br>233,50<br>0,00<br>0,00<br>0, | Link<br>263<br>0<br>0<br>0<br>263<br>527,00<br>0<br>263<br>55<br>60<br>65<br>55<br>60<br>65                                          |

#### Arbeitsabläufe

• Glaskategorie verwenden | Arbeitsablauf

• Hausglaspreisliste anwenden | Arbeitsablauf

#### Problemlösungen

• Gläser werden nicht gefunden I (Kunde)

• Gläser werden nicht gefunden II (Kunde)

#### Maskenbeschreibung

#### **Bestellwerte**

Wird die Checkbox 'Lieferbereich prüfen' abgewählt, werden auch Gläser angezeigt, die nicht zu den Refraktionswerten passen. Bei der Auswahl eines nicht passenden Glases und Durchmessers erscheint im Bereich Bestellwerte eine rote Warnmeldung. Die nicht passenden Gläser lassen sich dabei nicht direkt bestellen, können aber in bestimmten Fällen dennoch z. B. telefonisch oder per Fax geordert werden.

# Bestellwerte | Dialog - Gläser auswählen

| Rechts<br>/Links            | Die Daten werden aus dem Brillenvorgang übernommen.                                                                                                    |  |  |  |  |
|-----------------------------|----------------------------------------------------------------------------------------------------|--|--|--|--|
| Lieferber<br>eich<br>prüfen | Standardmäßig prüft AMPAREX anhand der vorhandenen Listen, ob die gewünschte Zusammenstellung aus Grundglas, Beschichtung und Farbe so vom Lieferanten lieferbar ist.                                                                                                    |  |  |  |  |
| Kombina<br>tionsprüf<br>ung | Wenn bei der Glasssuche im Bereich Gläser auswählen   Dialog - Gläser auswählen direkt nach einem 'HST-Code' des Glases gesucht wird, können über die Option 'Kombinationsprüfung' sämtliche Prüfungen deaktiviert und dadurch alle möglichen Kombinationen wieder angezeigt werden. |  |  |  |  |

### Siehe auch ...

- Gläser auswählen | Kunde, OPTIK
  Glasbestellwerte | Kunde, OPTIK
  Form und Facette | OPTIK

- Gläser bestellen | OPTIK Kunde
- Sehhilfenverordnung | OPTIK Kunde